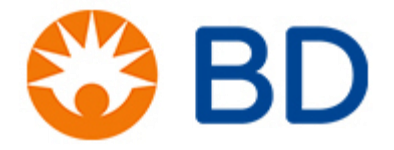

# An overview of the Fortessa HTS and BD FACSDIVA software

### David Morris, PhD, SCYM(ASCP) Research Applications Scientist david.morris@bd.com

For Research Use Only. Not for use in diagnostic or therapeutic procedures.

APC-Cy7: US Patent 5,714,386

Alexa Fluor® is a registered trademark and Pacific Blue™ is a trademark of Life Technologies Corporation.

CF is a trademark of Biotium, Inc.

Cy<sup>™</sup> is a trademark of GE Healthcare. Cy<sup>™</sup> dyes are subject to proprietary rights of GE Healthcare and Carnegie Mellon University and are made and sold under license from GE Healthcare only for research and in vitro diagnostic use. Any other use requires a commercial sublicense from GE Healthcare, 800 Centennial Avenue, Piscataway, NJ 08855-1327, USA.

BD, BD Logo and all other trademarks are property of Becton, Dickinson and Company. © 2014 BD

# **BD HTS**

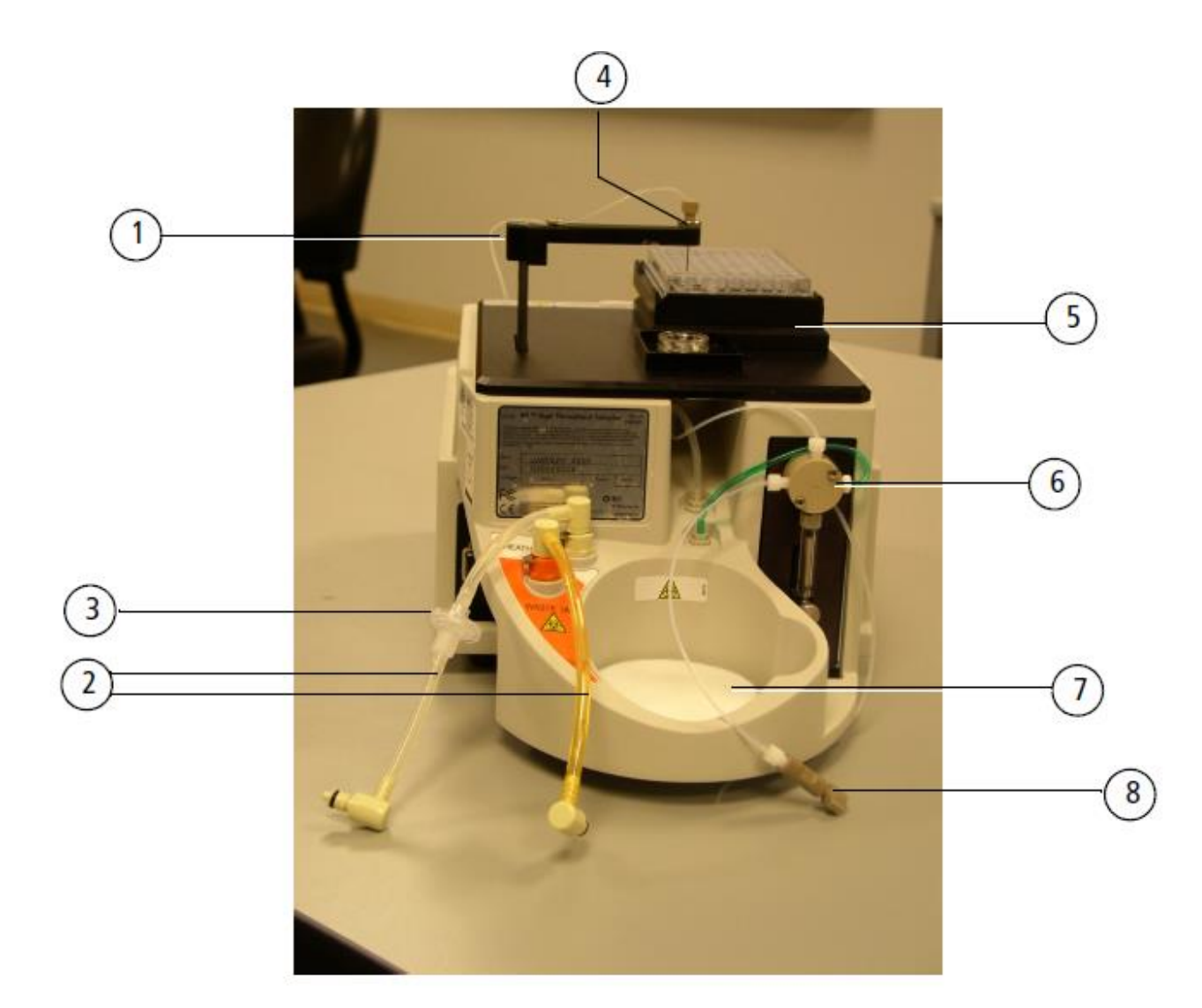

# **HTS Sample Introduction Sequence**

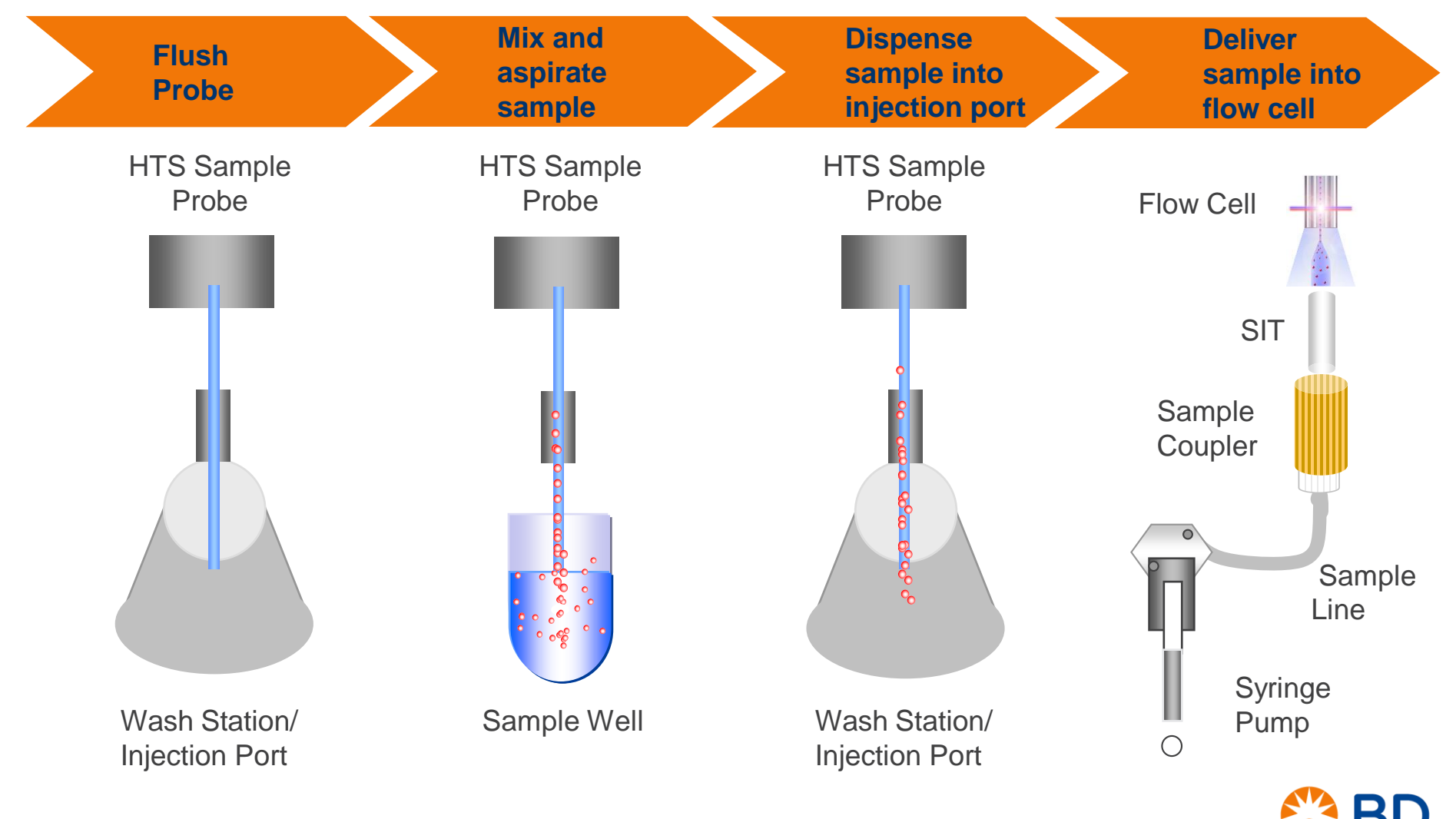

# Quick Reference Guide

### BD FACSDiva Software Quick Reference Guide for the BD LSR II or BD LSRFortessa with HTS Option

This guide contains instructions for using BD FACSDiva<sup>™</sup> software version 8.0 and later with BD<sup>™</sup> LSR II, BD LSRFortessa<sup>™</sup>, or BD LSRFortessa X-20 flow cytometers equipped with the BD<sup>™</sup> High Throughput Sampler (HTS) option.

Most of the features for running plate-based experiments on the BD HTS option are located in the Plate window. The following figure displays the Setup tab of the Plate window.

|                                                                                                    | 🧱 Plate - 96 Well - U bottom                                                                                                    |                                                                                                    |                                                                                                    |
|----------------------------------------------------------------------------------------------------|----------------------------------------------------------------------------------------------------|----------------------------------------------------------------------------------------------------|----------------------------------------------------------------------------------------------------|
| Plate Setup Details<br>Select details shown on<br>the plate layout.                                              | 3rtup Analyss       Res Satup Details       Stadamentype       Stadamentype       First welling group       Systement and the state of the state of the | Plate Information<br>Throughput Node ③ High _ Standard<br>Rate Statue: Loader Statue                                                                                                    | Plate Information<br>Designate throughput mode<br>and view plate status.                                                      |
|                                                                                                    |                                                                                                    | Litt of specifications on the plate<br>1 Setup Controls.201<br>2 Compensation Controls<br>3 Spectram_201.                                                                                                    |                                                                                                    |
| Plate Layout<br>Specify well types,<br>create compensation<br>control wells, and<br>apply cytometer<br>settings. |                                                                                                    | Loader Settings<br>Sample Flow Rate (jul (sec) 0.3 W<br>Sample Yolkme (jul) 200 [\$]<br>Mixing Volkme (jul) 100 [\$]<br>Mixing Zoeed (jul (sec) 100 [\$]<br>Number of Rives 2 W<br>Week Yolkme (jul) 400 [\$]<br>Double DIR | Loader Settings<br>Specify and customize sample<br>delivery, sample mixing,<br>between-well washing, and<br>aquisition delay. |
|                                                                                                    |                                                                                                    | BUL Period 5 \$ +                                                                                                    |                                                                                                    |

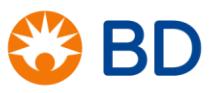

# Workflow Overview

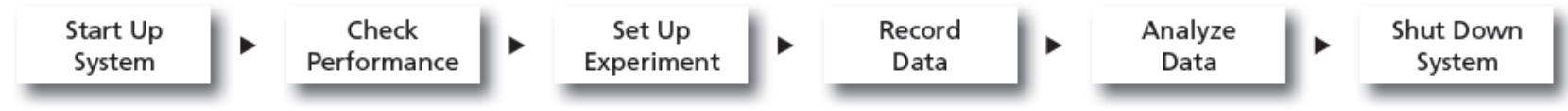

Before starting your daily workflow, ensure that your lab's software administrator has performed all the necessary tasks to set up the software for your use. This guide shows a workflow that uses application settings.

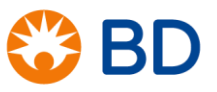

# Starting up

#### **Starting Up the System**

- Start up the cytometer, the computer, and the HTS. \*
- 2 Prepare the fluidics tanks.
- 3 Verify that the optical filters are appropriate for your experiment.
- Place the cytometer in run mode, start BD FACSDiva software, and log in.

### \*1. Attach HTS.

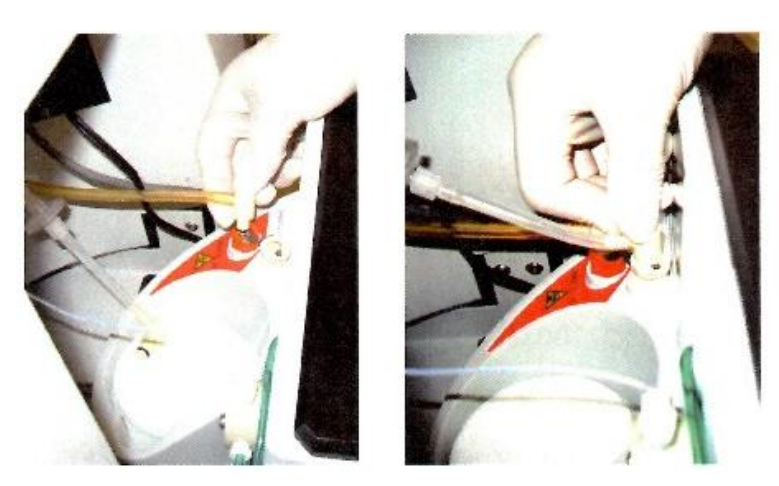

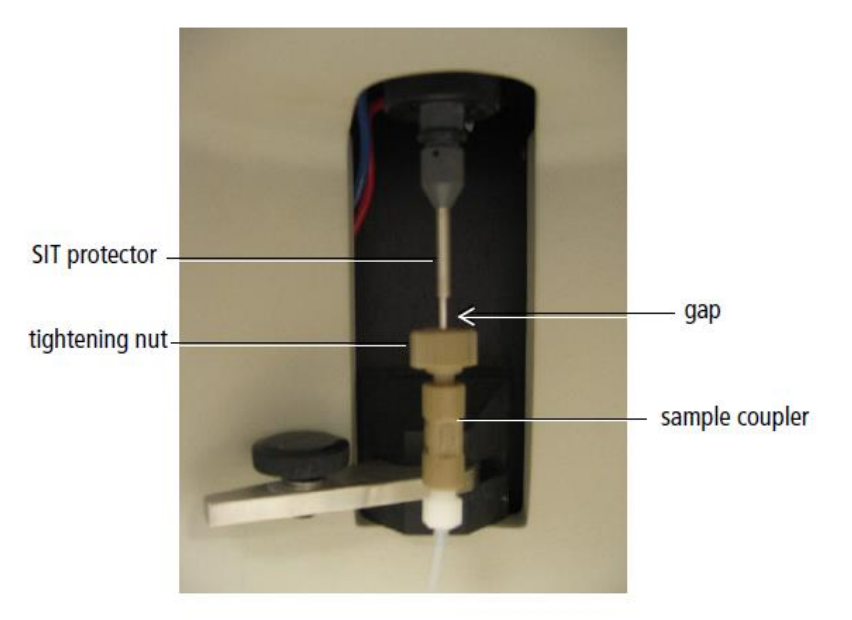

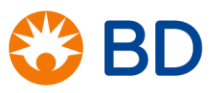

# Starting up

#### **Starting Up the System**

- Start up the cytometer, the computer, and the HTS. \*
- 2 Prepare the fluidics tanks.
- 3 Verify that the optical filters are appropriate for your experiment.
- Place the cytometer in run mode, start BD FACSDiva software, and log in.

# \*1. Attach HTS.2. Set acquisition mode switch to plate mode.

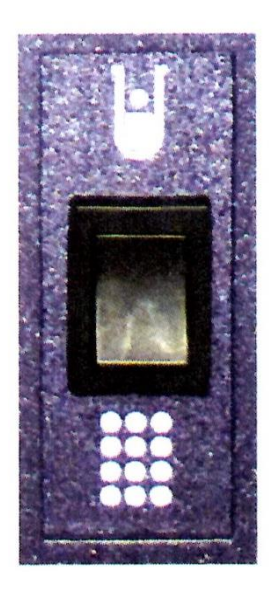

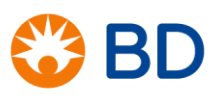

# Starting up

### **Starting Up the System**

- Start up the cytometer, the computer, and the HTS. \*
- Prepare the fluidics tanks.
- Overify that the optical filters are appropriate for your experiment.
- Place the cytometer in run mode, start BD FACSDiva software, and log in.

### \*1. Attach HTS.

8

Set acquisition mode switch to plate mode.
 Prime the HTS 3 times using DIVA Software

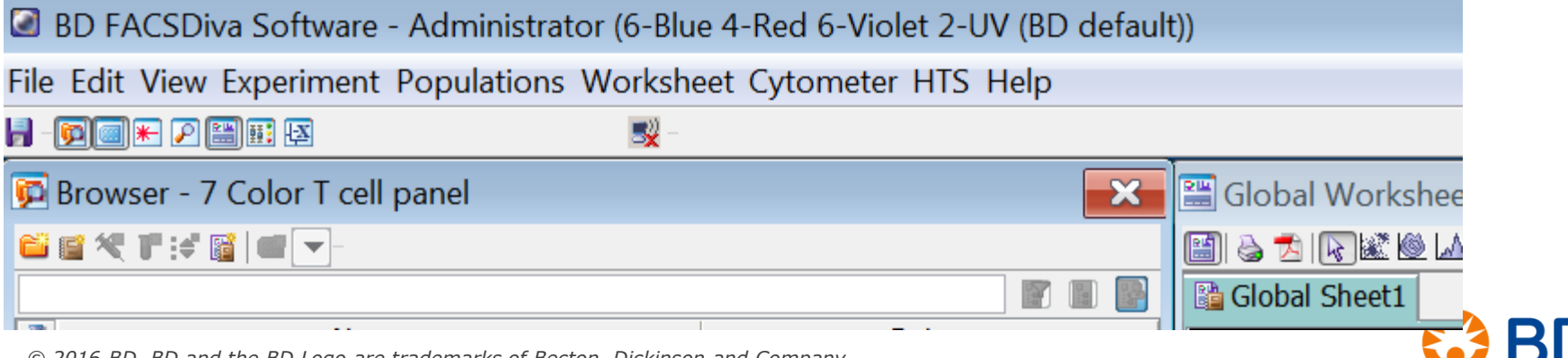

 $\odot$  2016 BD. BD and the BD Logo are trademarks of Becton, Dickinson and Company.

# Performance Check (CS&T)

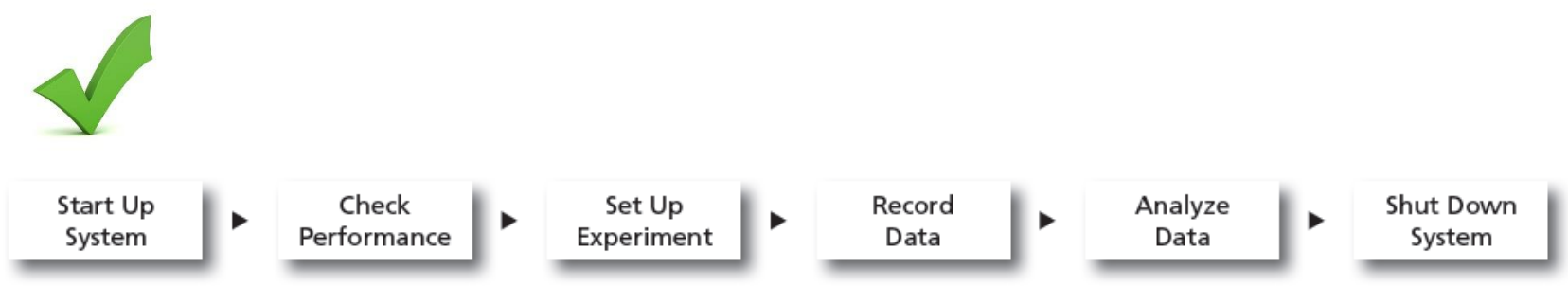

Before starting your daily workflow, ensure that your lab's software administrator has performed all the necessary tasks to set up the software for your use. This guide shows a workflow that uses application settings.

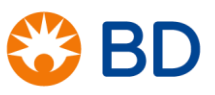

### **Checking Cytometer Performance**

#### **1** Select Cytometer > CST.

|                                                           | Cytometer Setup and Tracking     Ele Cytometer Lools     Setup Reports Performance Tracking |                                                                               |                                                 |                                                       |
|-----------------------------------------------------------|---------------------------------------------------------------------------------------------|-------------------------------------------------------------------------------|-------------------------------------------------|-------------------------------------------------------|
| Verify the Cytometer<br>Configuration and<br>bead Lot ID. | System Summary: OK<br>Cytometer Configuration                                               | Setup Control<br>Load a plate with the beads an<br>Performance.               | 4<br>d click Run button to start Check<br>Abort |                                                       |
|                                                           | Cytometer Baseline: March 19, 2012 11:07 AM                                                 | Load Tube Manually<br>Plate Type: 96 Well U Bot<br>Cytemeter Cenfiguration Co | tom 💌                                           | Clear the checkbox and select the plate type.         |
|                                                           | Cytometer Performance: March 19, 2012 11:22 AM     Cytometer Performance Results: Passed    | Setup Beads<br>Lot ID: 34278 (RUO)                                            | ect Configuration                               | If needed, select a new configuration or bead lot ID. |
|                                                           |                                                                                             | <br>Product: CST Set<br>Part #: 345678<br>Expiration Date: 02-20-20           | up Beads<br>D14                                 |                                                       |
|                                                           |                                                                                             | Parameter<br>Fluidics<br>Plate Loader                                         | Value<br>Running<br>OK                          |                                                       |

- 2 Place the cytometer in run mode and run the BD FACSDiva™ CS&T research beads.
- 3 View the Cytometer Performance Report.
- Close the Cytometer Setup and Tracking window.
- S Place the cytometer in standby mode.

\*Load CS&T beads (1 drop + 150 ml PBS) in well A1

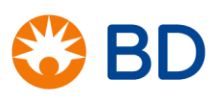

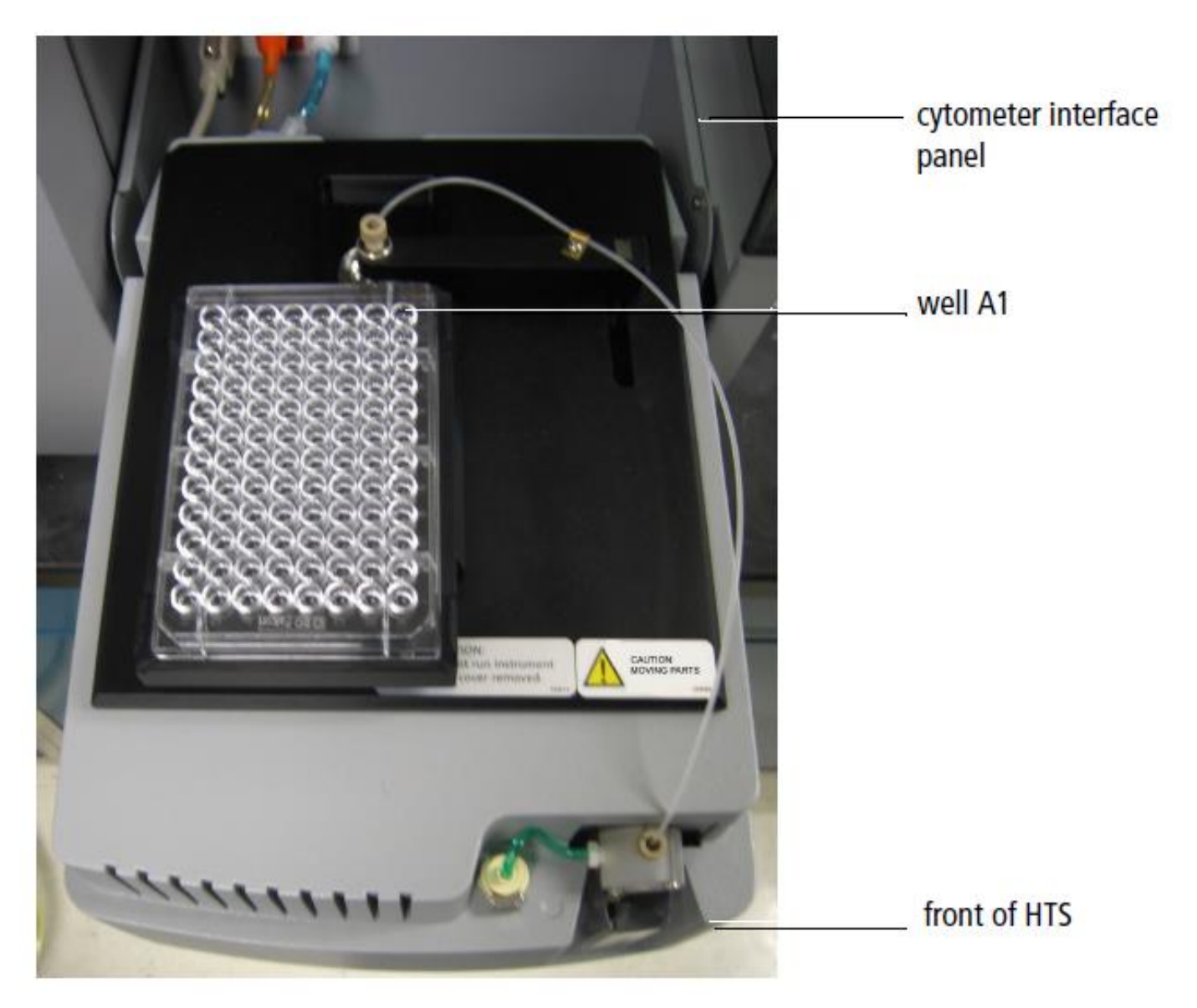

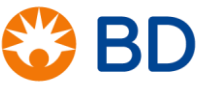

# Cytometer Setup and Tracking (CS&T) System

- CS&T is a fully integrated system of software and reagents:
  - BD FACSDiva<sup>™</sup> and FACSuite<sup>™</sup> software
  - BD<sup>™</sup> CS&T Beads
- Functions of the CS&T system:
  - Define and characterize instrument performance factors which can impact sensitivity and population resolution
    - The relative fluorescence detection efficiency (Qr)
    - The relative optical background (Br)
    - The electronic background noise in the system (SD<sub>EN</sub>)
  - Track cytometer performance
  - Standardize and automate cytometer setup
    - Application/Tube Settings

# **CS&T** Benefits

- Instrument Setup
  - Identifies any decrease in cytometer performance *early* 
    - Helps identify the source of problems
  - Provides information, Electronic Noise (SD<sub>EN</sub>), to help set up the instrument
- Multicolor Applications
  - Yields higher quality data from multicolor experiments
    - Provides consistent, reproducible data every day
      - Optimizes instrument setup for specific experimental conditions
    - Provides data on instrument performance at the time every experiment is run

### **Setting Up the Experiment**

Create Browser elements.

1

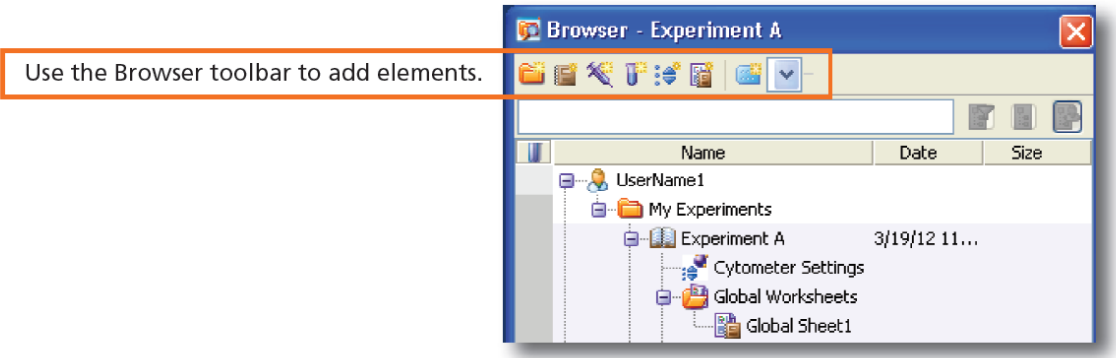

2 Right-click Cytometer Settings in the Browser. Select Application Settings > Apply.

|                                | Cytometer Configuration: LSR II |       |                      | Cytometer Settings Mismatch                                                                                                    |                                  |
|--------------------------------|---------------------------------|-------|----------------------|----------------------------------------------------------------------------------------------------|----------------------------------|
|                                |                                 |       | ~                    | The application settings to be applied do not match the selected cytometer settings. The following parameters are not in the selected application settings: PerCP-Cy5-5-A, Alexa Fluor         |                                  |
|                                | News                            | 0     | Data Grasted         | 405-A, Alexa Fluor 430-A, DAPI-A, Indo 1 (Blue)-A.                                                                                                    |                                  |
| Select an application setting. | Application A                   | User1 | 07/05/07 12:52:24 PM |                                                                                                    |                                  |
| L                              | Application B                   | User1 | U7/05/07 12:53:28 PM | Click Apply to apply PMT Voltage and Threshold values only for matching parameters.<br>Click Overwrite to replace all parameters and values with those from the selected application settings. |                                  |
|                                | View                            | _     | Apply Cancel         | Apply Overwrite Cancel                                                                                                    | Click Overwrite<br>if necessary. |

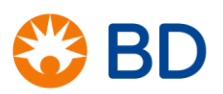

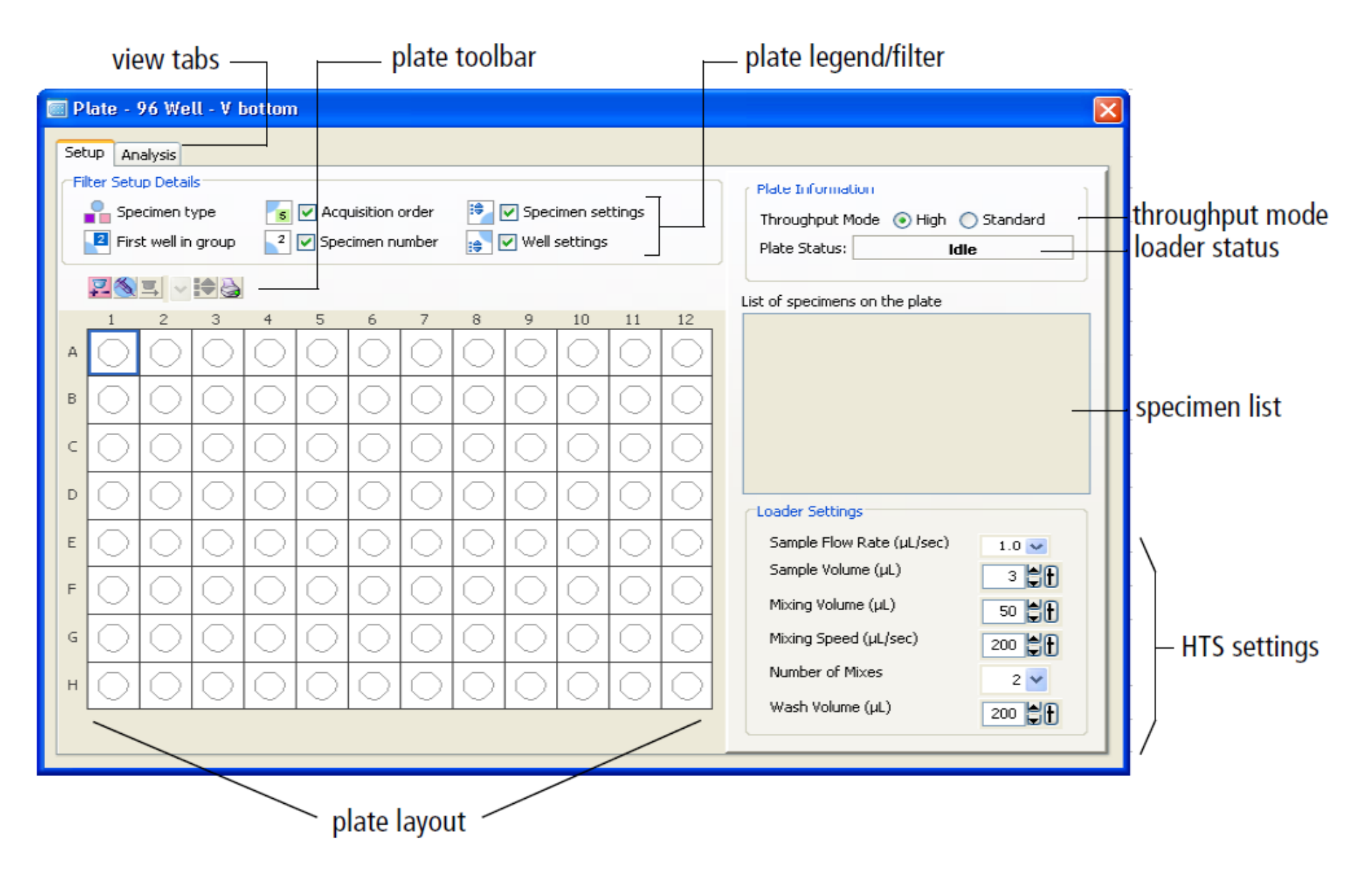

| Well | Status                                    |
|------|-------------------------------------------|
|      | well contains data—acquisition successful |
|      | well contains no data                     |

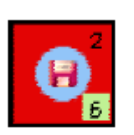

well contains data—recording aborted

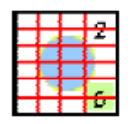

well contains no data-acquisition aborted

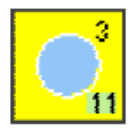

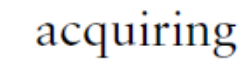

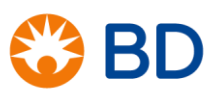

|   | Specimen type – Indicates the type of control or sample assigned to a given well. The pink square represents a setup control, the purple square a compensation control, and the blue circle a specimen. |
|---|----------------------------------------------------------------------------------------------------|
| 2 | First well in group – A dark blue square appears for the specimen number in the upper-right corner of the first well for each specimen.                                                                 |
| 5 | Acquisition order filter – The order (sequence number) in which each well will be acquired appears with a green background in the bottom-right corner of the well.                                      |
| 2 | Specimen number – The specimen number appears in the upper-right corner.<br>Each well belonging to the same specimen will have the same specimen number.                                                |
|   | Specimen settings – When cytometer settings are added to a specimen, the cytometer settings icon appears in the upper-left corner of the well.                                                          |
| * | Well settings – When cytometer settings are added to a well, the cytometer settings icon appears in the lower-left corner of the well.                                                                  |

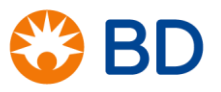

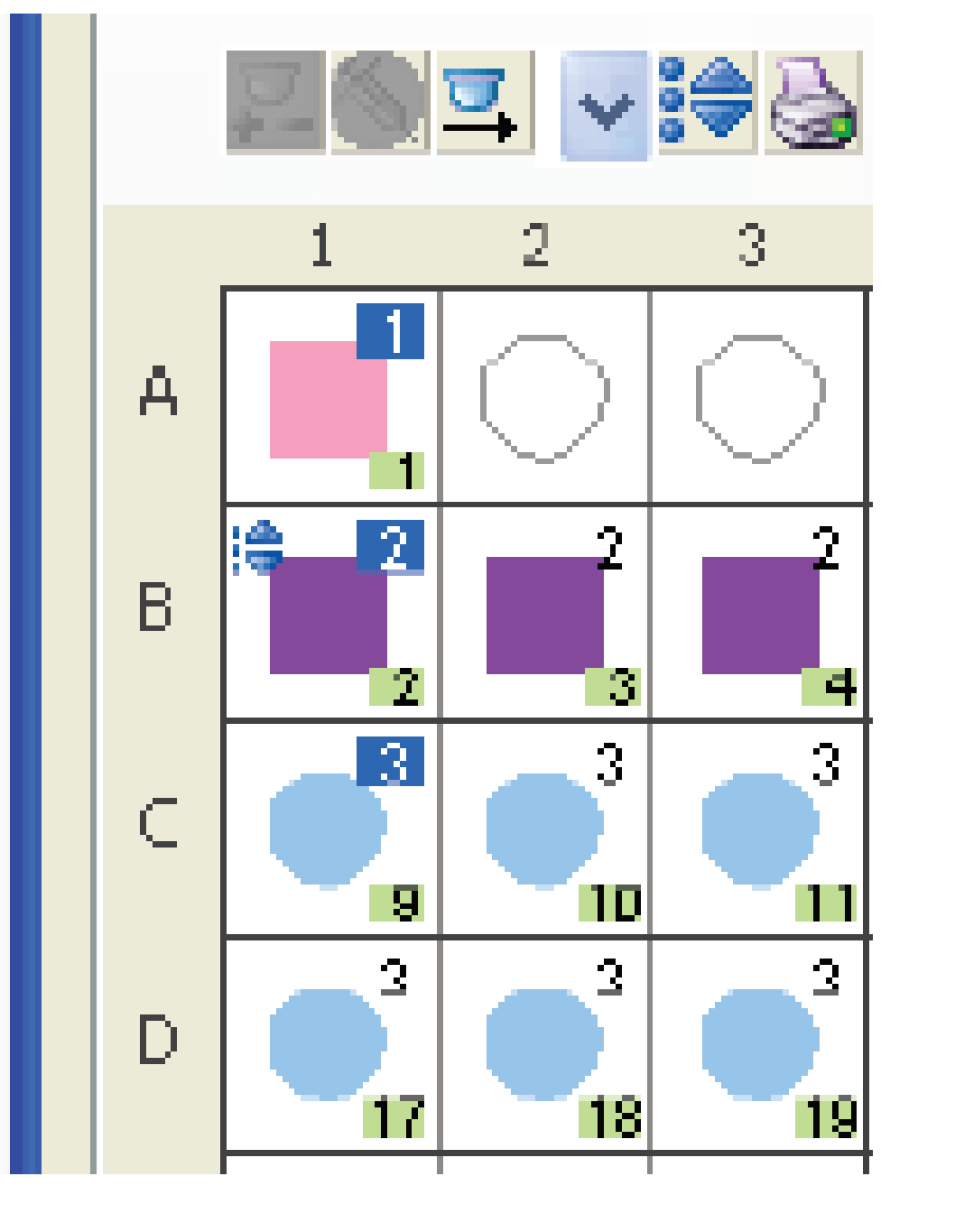

# Well types

- Setup wells (pink square)
  - Used to adjust PMT voltages
  - Fully stained samples, unstained samples
  - Compensation beads
- Compensation control wells (purple square)
  - Used to calculate and apply compensation
  - Single stained cells (or beads)
- Specimen wells (blue circles)
  - Used to collect data
  - Fully stained samples
  - e.g. biological replicates, treated vs untreated

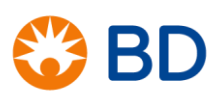

| 🧰 Plate - 96 Well - U bottom   |                                                                                                    |                      |
|--------------------------------|----------------------------------------------------------------------------------------------------|----------------------|
| Setup Analysis                 |                                                                                                    |                      |
| Filter Setup Detais            | Plate Information                                                                                                    |                      |
| Specimen type scquistion order | Image: Specimen settings Throughput Mode ● High ○ State                                                                                                    | andard               |
| First well in group            | Plate Status: Loader Status:                                                                                                    | us                   |
|                                | List of specimens on the plate                                                                                                    |                      |
|                                | 8 9 10 11 12 1 Setup Controls_001                                                                                                    |                      |
|                                | O         O         O         Image: Specimen_001                                                                                                    | Bename the specimen  |
|                                |                                                                                                    |                      |
|                                |                                                                                                    |                      |
|                                | s to Contract to Contract to C |                      |
|                                | Sample Flow Rate (µL/sec)                                                                                                    | .5 💌                 |
|                                |                                                                                                    | Verify that the      |
|                                | Mixing Foldine (µ2)                                                                                                    | loader settings are  |
|                                | Number of Mixes                                                                                                    | appropriate for your |
|                                |                                                                                                    | sample volume.       |
|                                |                                                                                                    |                      |
|                                | BLR Period                                                                                                    | 5 - +                |
|                                |                                                                                                    |                      |
|                                |                                                                                                    |                      |

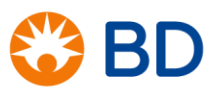

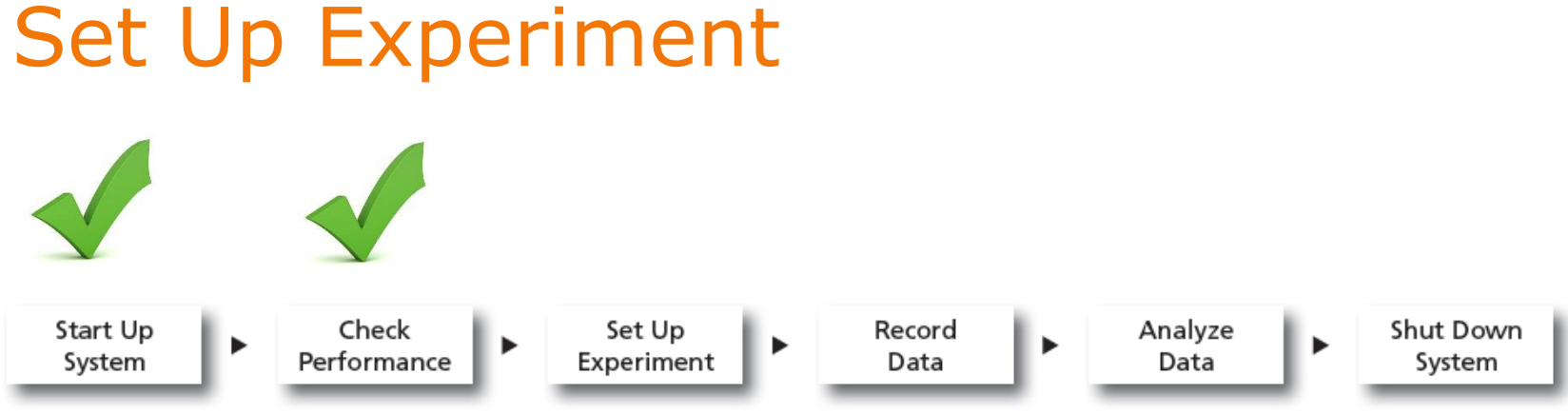

Before starting your daily workflow, ensure that your lab's software administrator has performed all the necessary tasks to set up the software for your use. This guide shows a workflow that uses application settings.

- Create an experiment
- Apply CS&T and application settings
- Define Parameters
- Optimize/adjust PMT voltages, if necessary
- Run and apply compensation

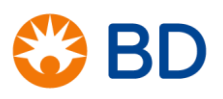

### Adjusting PMTV to Maximize Resolution (SI)

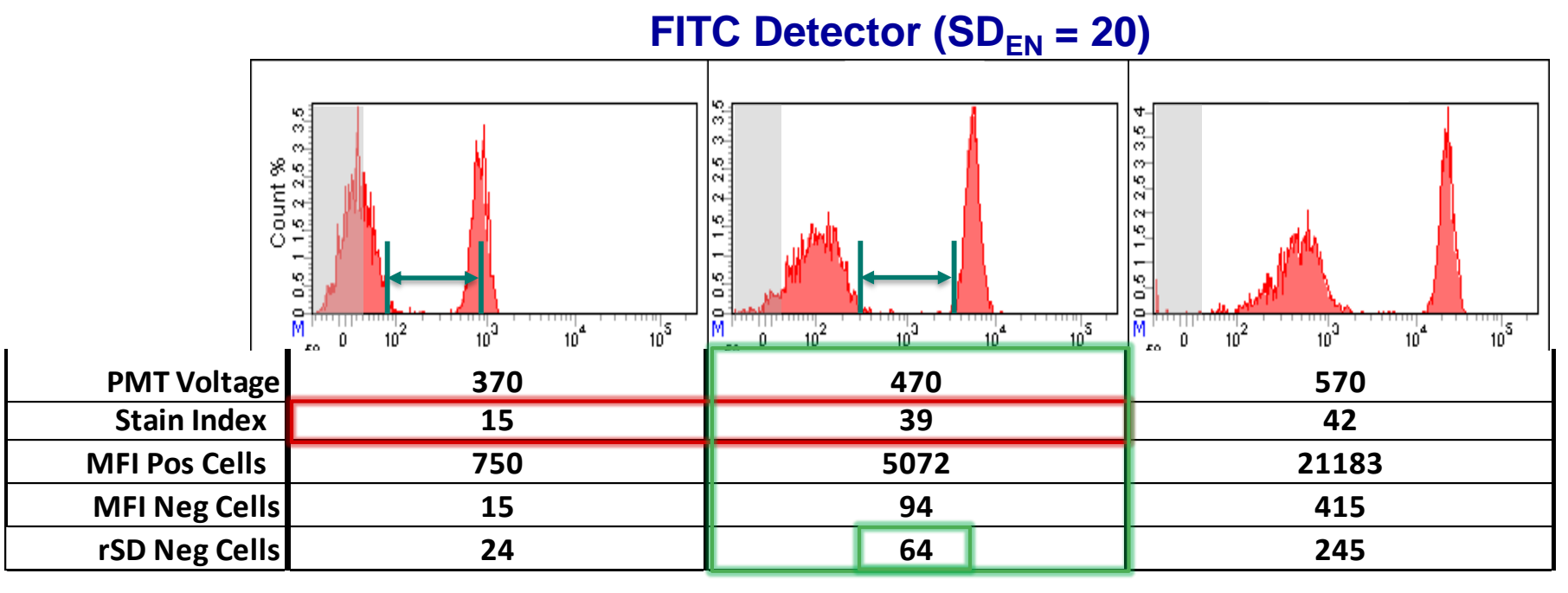

- Increasing the voltage from 370 to 470 significantly (2.6X) improves the resolution (Stain Index) in that detector.
- Increasing the voltage from 470 to 570 just increases the MFI of the positive and negative cells equivalently providing minimal improvement in resolution.
- ~470 volts is a good PMT setting. The rSD of the negative cells (64) is 2.5 times greater than the SDen.(20) [2.5 x 20 = 50]

#### 6 Create a global worksheet.

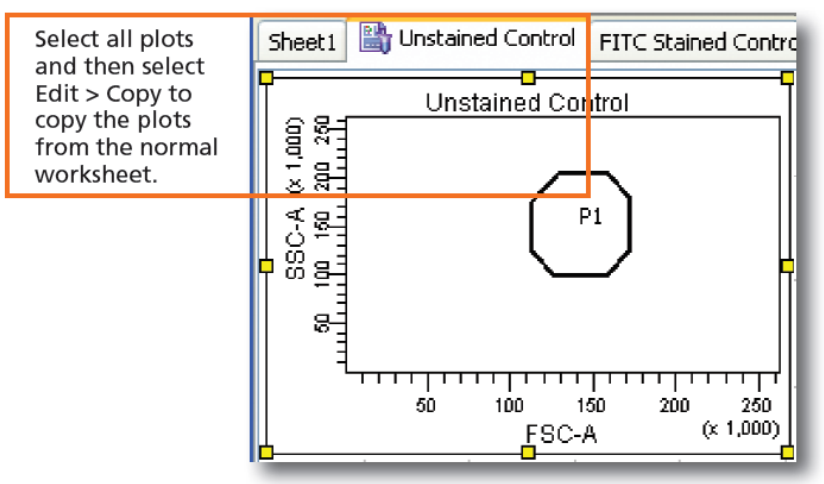

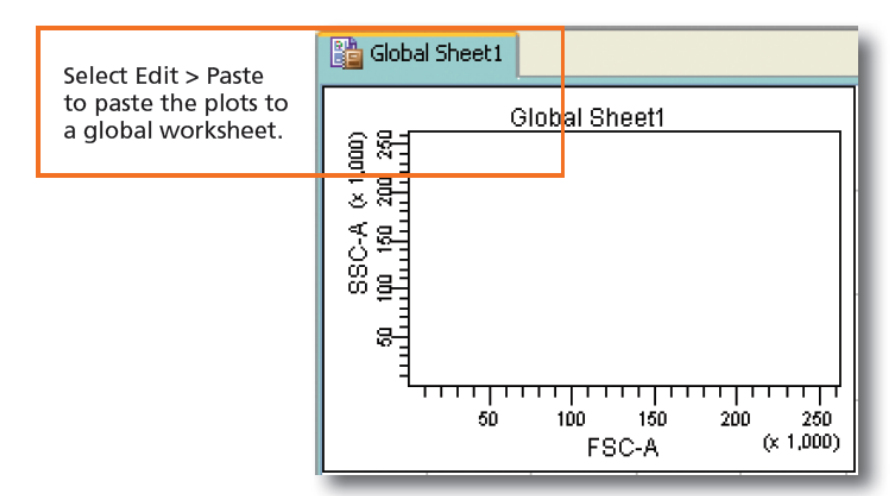

- Install the prepared plate onto the HTS and place the cytometer in run mode.
- 8 Select the Setup Control well and click Setup Well(s)

| Varify that the ESC SSC | Status Parameters Threshold La | ser Compensation Ratio |
|-------------------------|--------------------------------|------------------------|
| and throshold sottings  | Parameter                      | Voltage A H            |
| and threshold settings  | • FSC                          | 485                    |
| are appropriate.        | • SSC                          | 251                    |
|                         | • FITC                         | 466                    |
|                         | • PE                           | 479 🗹 🔽 🗌              |
|                         | • PE-Cy7                       | 621 🗹 🔽 🗌              |
|                         | • APC                          | 579 🗹 🔽 🗋              |
|                         | APC-Cy7                        | 568 🗹 🔽 🗋              |
|                         |                                | <b>⊻</b>               |
|                         | Add                            | Delete                 |
|                         |                                |                        |
|                         | Add Cytometer Connected        | Delete                 |

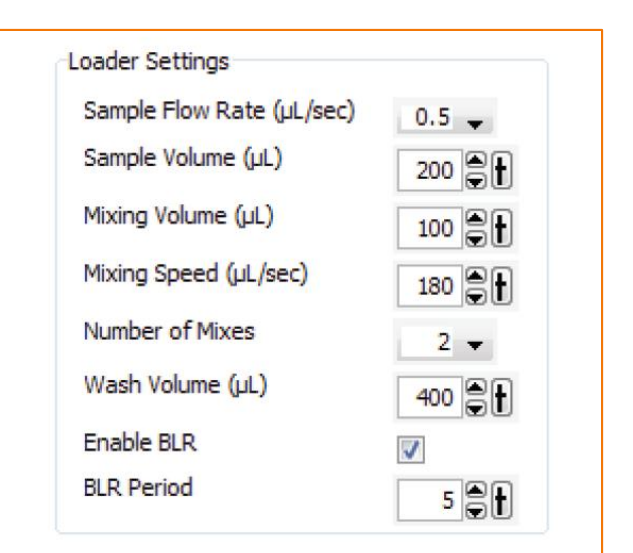

### Setup Control wells

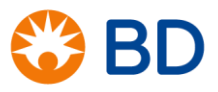

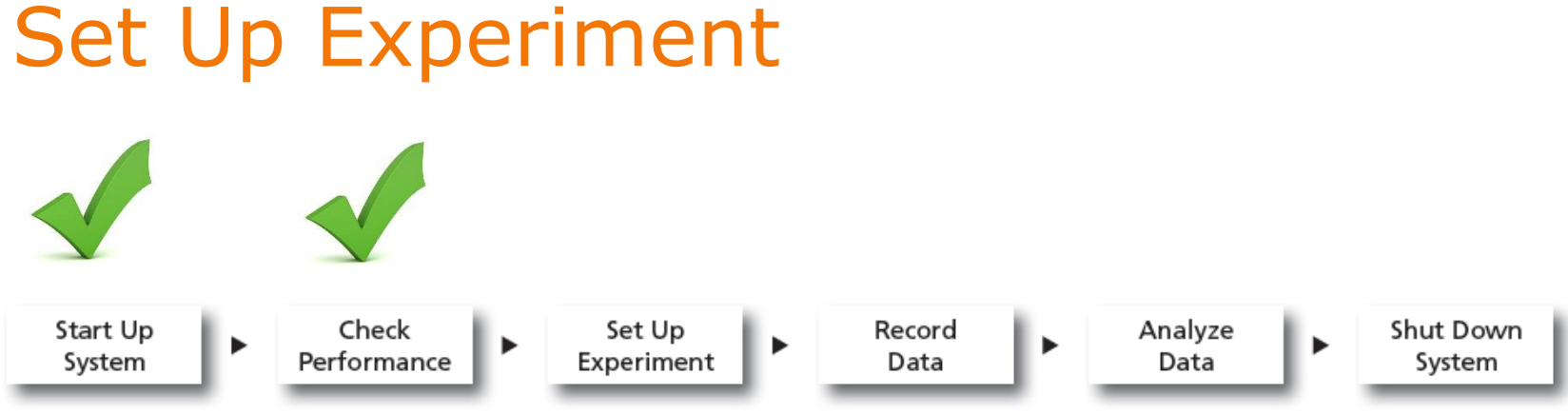

Before starting your daily workflow, ensure that your lab's software administrator has performed all the necessary tasks to set up the software for your use. This guide shows a workflow that uses application settings.

- Create an experiment
- Apply CS&T and application settings
- Define Parameters
- Optimize/adjust PMT voltages, if necessary
- Run and apply compensation

# **Create Compensation Controls**

- Select the first well for the compensation controls, right-click, and select Setup > Create Compensation Controls.
- **5** Create specimen wells.

| Setup Analysis         Fiber Solup Data            Specimen type             Specimen type             Setup Data             Specimen type             Specimen type             Specimen type             Specimen type             Setup Data             Specimen type             Specimen type                                                                                                    | 🔤 Plate - 96 Well - U bottom                                                                                                    | ×                                                                                              |                      |
|----------------------------------------------------------------------------------------------------|----------------------------------------------------------------------------------------------------|------------------------------------------------------------------------------------------------|----------------------|
| 1       2       3       5       7       9       10       11       12         A       Image: Control of the control of the c | Setup Analysis     Filer Setup Datals       Specimen type     V Acquisition order       B First well agroup     2 V Specimen number | gs Plete Information<br>Throughput Mode ④ High ① Standard<br>Plate Statue: Loader Statue       |                      |
| A B C C C C C C C C C C C C C C C C C C                                                                                                    |                                                                                                    | List of specimens on the plate           11         12           11         Setup Controls_001 |                      |
| B       a       a                                                                                                    |                                                                                                    | 3 Specimen_001                                                                                 | Rename the specimen. |
| 0       10       10       10       10       10       10       10       10       10       10       10       10       10       10       10       10       10       10       10       10       10       10       10       10       10       10       10       10       10       10       10       10       10       10       10       10       10       10       10       10       10       10       10       10       10       10       10       10       10       10       10       10       10       10       10       10       10       10       10       10       10       10       10       10       10       10       10       10       10       10       10       10       10       10       10       10       10       10       10       10       10       10       10       10       10       10       10       10       10       10       10       10       10       10       10       10       10       10       10       10       10       10       10       10       10       10       10       10       10       10       10                                                                                                    |                                                                                                    |                                                                                                |                      |
| Image: Signed Volume (LL)       Image: Signed Volume (LL)       Image:                                                                                                    |                                                                                                    | Sample Flow Rate (µL/sec) 0.5 V                                                                |                      |
| F       O       O                                                                                                    |                                                                                                    | Sample Volume (µL)         200           Mixing Volume (µL)         100                        | Verify that the      |
| G     O     O <td></td> <td>Mixing Speed (µL/sec)</td> <td>loader settings are</td>                                                                                                    |                                                                                                    | Mixing Speed (µL/sec)                                                                          | loader settings are  |
|                                                                                                    |                                                                                                    | Wash Volume (uL)                                                                               | sample volume.       |
|                                                                                                    | * <u> 0 0 0 0 0 0 0 0 0 0</u>  0 0 0 0 0 0 0 0 0                                                                                    | BLR Period                                                                                     |                      |
|                                                                                                    |                                                                                                    |                                                                                                |                      |

### Notes:

- Adjust the PMT voltages using Setup Wells first.
- Compensation standards must appear in DIVA as they appear on the plate.
- First well is unstained control (or negative population), if using the universal negative.

Select all the compensation control wells and click sum wells

10

0

View the recorded data in the normal worksheets and gate the positive populations.

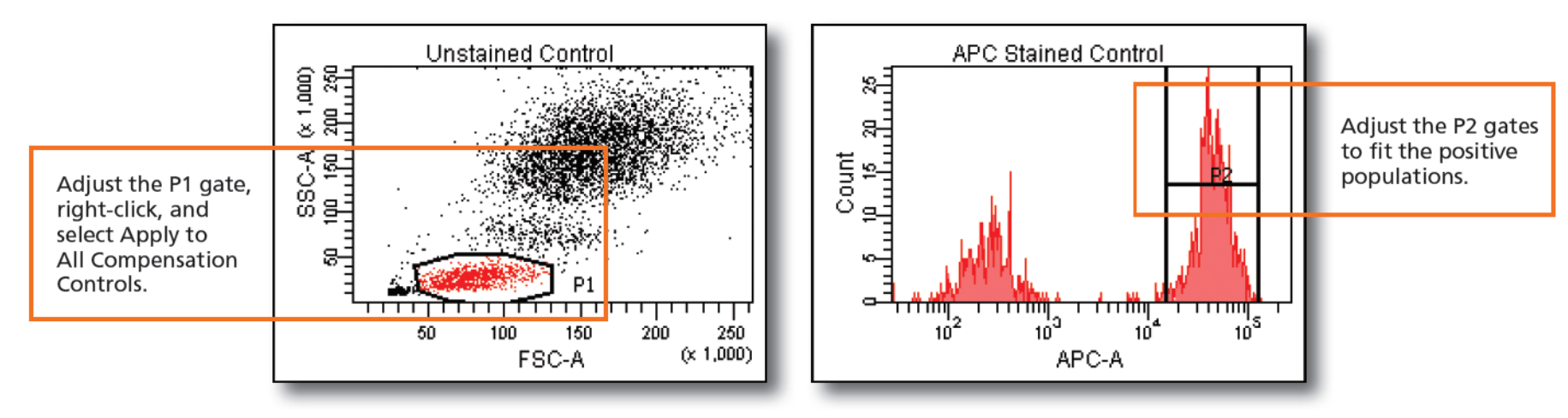

Select Experiment > Compensation Setup > Calculate Compensation.

|                                | Single Stained Setup                                |  |  |
|--------------------------------|-----------------------------------------------------|--|--|
|                                | Compensation calculation has completed successfully |  |  |
| Rename the compensation setup. | Name: Experiment A                                  |  |  |
|                                | Link & Save Apply Only Cancel                       |  |  |

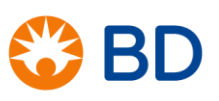

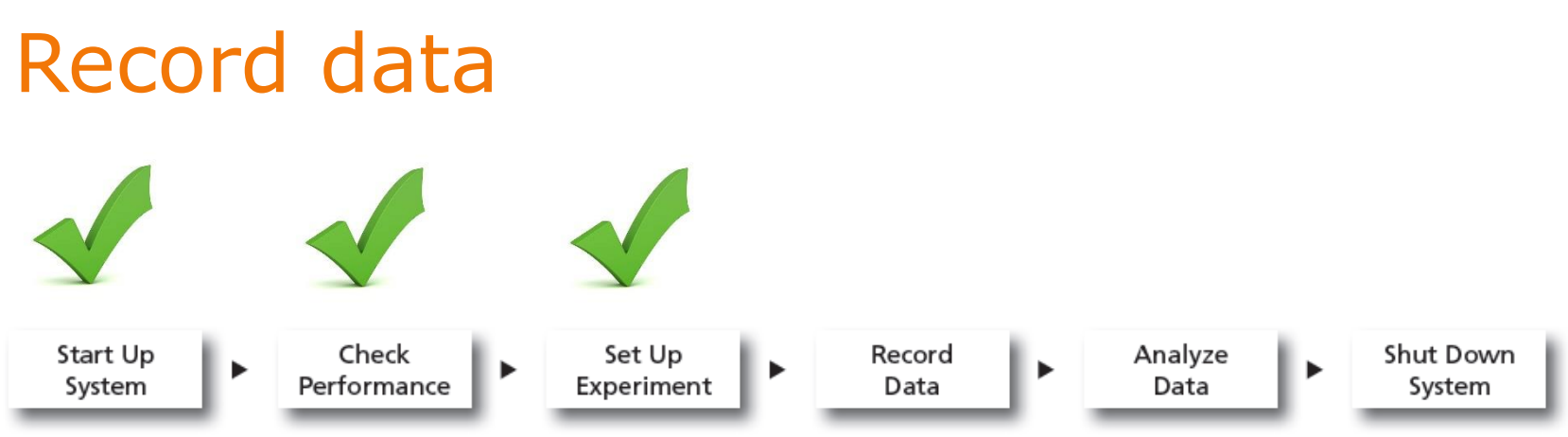

Before starting your daily workflow, ensure that your lab's software administrator has performed all the necessary tasks to set up the software for your use. This guide shows a workflow that uses application settings.

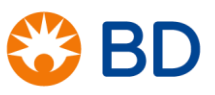

### **Recording Specimen Data**

Create plots, gates, and statistics needed for recording.

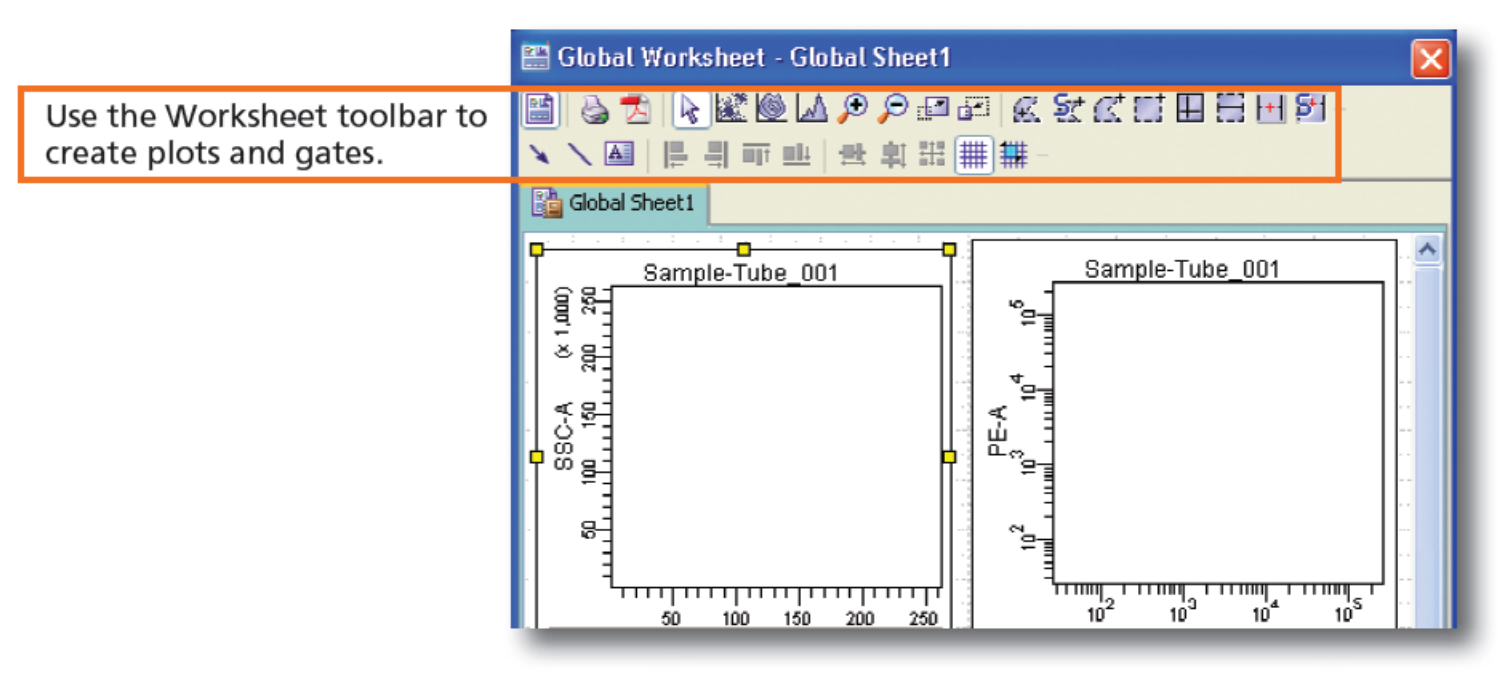

Select the first specimen well and click

2

3 When recording is complete, place the cytometer in standby mode.

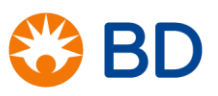

| 🔤 Plate - 96 Well - U bottom                                  |                                   |
|---------------------------------------------------------------|-----------------------------------|
| Setup Analysis                                                |                                   |
| Filter Setup Detais                                           | Plate Information                 |
| Specimen type 🛛 💽 🗹 Acquisition order 🔅 🔽 Specimen settings   | Throughput Mode 💿 High 🔘 Standard |
| 🛿 First well in group 🔹 🗹 Specimen number 🛛 😭 🗹 Well settings | Plate Status: Loader Status       |
|                                                               | ist of spectrees on the plate     |
| 1 2 3 4 5 6 7 8 9 10 11 12                                    | 1 Setup Controls_001              |
|                                                               | 3 Specimen 001                    |
|                                                               | Rename the specimen.              |
|                                                               |                                   |
|                                                               | Loader Settings                   |
|                                                               | Sample Flow Rate (µL/sec) 0,5 👽   |
|                                                               | Sample Volume (µL) 200            |
|                                                               | Mixing Yolume (µL) 100            |
|                                                               | Mixing Speed (µL/sec) 180         |
|                                                               | Number of Mixes 2 2 sample volume |
|                                                               | Wash Volume (µL) 400              |
|                                                               |                                   |
|                                                               | BLR Period 5                      |
|                                                               |                                   |
|                                                               |                                   |

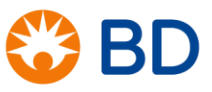

# **Sampling Modes**

|                                                                                         | Standard<br>Throughput | High<br>Throughput |
|-----------------------------------------------------------------------------------------|------------------------|--------------------|
| Approximate Processing Time<br>for 96-well Plate<br>with <u>Default Loader Settings</u> | 44 min                 | 15 min             |
| Range for Sample Volume<br>Acquired per Well                                            | 2–200 μL               | 2–10 μL            |

High-throughput mode uses the secondary pump to deliver sample to the flow cell, while the primary pump begins processing the next well.

Setup and compensation control wells always use standard throughput—the throughput mode applies to all the other wells on the plate.

### Loader Settings

Sample Flow Rate (µL/sec)

Sample Volume (µL)

Mixing Yolume (µL).

Mixing Speed (µL/sec)

Number of Mixes

Wash Volume (µL)

Enable BLR

BLR Period

### Description

Rate @ which sample is delivered to flow cell.

Amount of sample delivered to the flow cell.

Amount of sample drawn up and down. To avoid bubbles, use no more than 1/2 of the total well volume.

Mixing rate. Use a lower mixing rate for fragile samples.

Number of times the mixing volume is drawn up and down.

Amount of sheath used to wash HTS between wells. Increase volume to reduce sample carry-over.

FACSDiva can be set to ignore the initial data for a period of time. The software multiplies the baseline restore (BLR) period by 10 to set the time in milliseconds. BLR = 5 equates to a delay of 50 milliseconds before recording data. Note that when you type in a value, you need to press the Enter key for the value to be saved.

# Loader Settings

#### **Default Loader Settings**

| Loader Settings           |       |
|---------------------------|-------|
| Sample Flow Rate (µL/sec) | 1.0 🚽 |
| Sample Volume (µL)        | 10    |
| Mixing Volume (µL)        | 100   |
| Mixing Speed (µL/sec)     | 180   |
| Number of Mixes           | 2 👻   |
| Wash Volume (µL)          | 400 🌒 |
| Enable BLR                |       |
| BLR Period                | 5     |

| Loader Settings           |          |
|---------------------------|----------|
| Sample Flow Rate (µL/sec) | 1.0 🗸    |
| Sample Volume (µL)        | 3        |
| Mixing Volume (µL)        | 50       |
| Mixing Speed (µL/sec)     | 200      |
| Number of Mixes           | 2 👻      |
| Wash Volume (µL)          | 200      |
| Enable BLR                | <b>V</b> |
| BLR Period                | 5        |

Specimen wells using Standard Throughput mode Specimen wells using High Throughput mode Loader Settings Sample Flow Rate (µL/sec) 0.5 🚽 Sample Volume (µL) 200 Mixing Volume (µL) 100 Mixing Speed (µL/sec) 180 Number of Mixes 2 👻 Wash Volume (µL) 400 Enable BLR 1 **BLR** Period 5

Setup Control wells

| Loader Settings           |          |
|---------------------------|----------|
| Sample Flow Rate (µL/sec) | 1.0 🚽    |
| Sample Volume (µL)        | 10       |
| Mixing Volume (µL)        | 100      |
| Mixing Speed (µL/sec)     | 180      |
| Number of Mixes           | 2 👻      |
| Wash Volume (µL)          | 400 🛢 🕇  |
| Enable BLR                | <b>V</b> |
| BLR Period                | 5        |

**Compensation Control wells** 

### Table 2-4 HTS settings for standard and high-throughput modes

| Setting                         | Standar | d Mode  | High-Throu | ghput Mode |
|---------------------------------|---------|---------|------------|------------|
|                                 | Default | Range   | Default    | Range      |
| Sample flow rate (µL/sec)       | 1       | 0.5–3.0 | 1          | 0.5–3.0    |
| Sample volume (µL)              | 10      | 2–200   | 2          | 2–10       |
| Mixing volume (μL) <sup>1</sup> | 100     | 5–100   | 50         | 5–100      |
| Mixing speed (µL/sec)           | 180     | 25–250  | 200        | 25–250     |
| Number of mixes (cycles)        | 2       | 0–5     | 2          | 0–5        |
| Wash volume (µL)                | 400     | 200–800 | 200        | 200–800    |

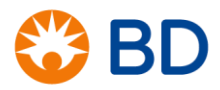

# **Calculating Total Volume Needed**

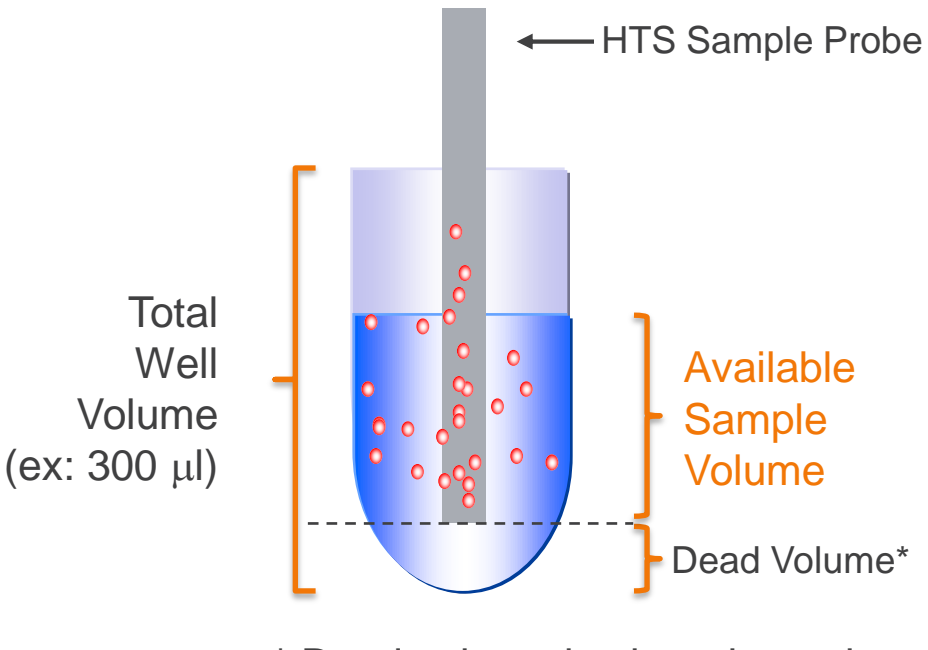

HTS dead volume = 20 μl (Aspiration volume)

\* Dead volume is plate-dependent.

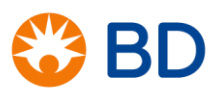

## **Calculating Total Volume Needed**

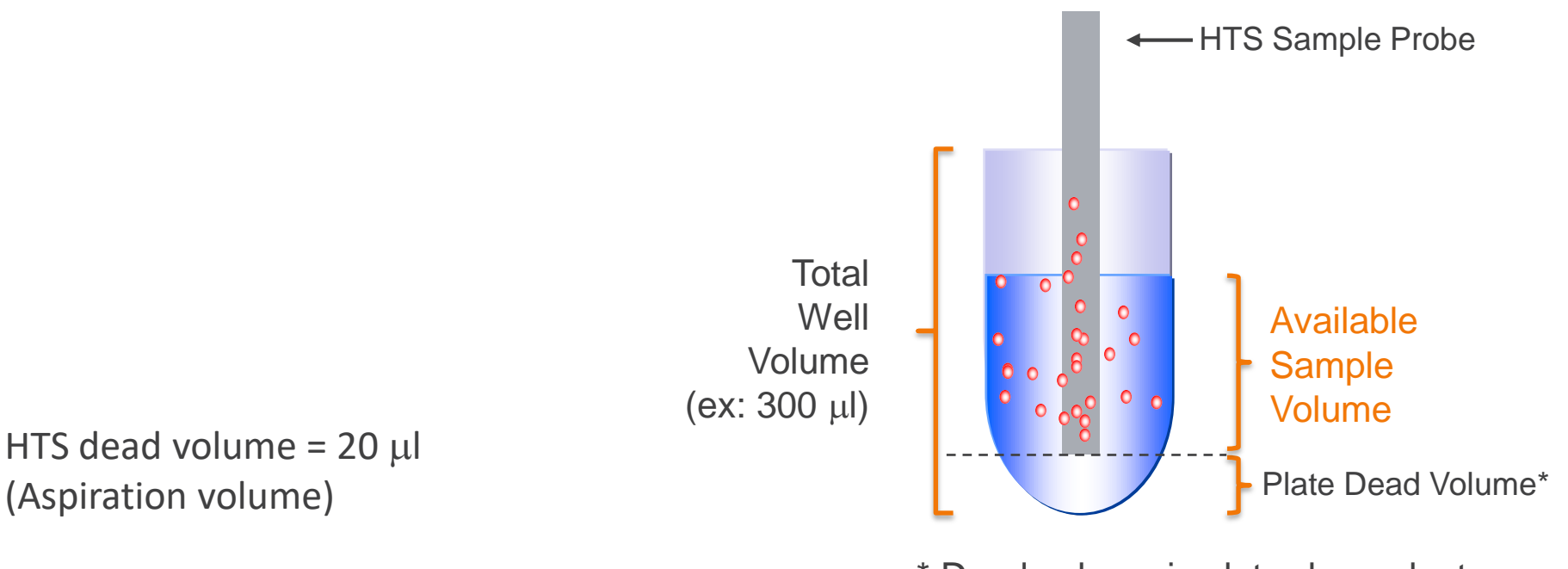

\* Dead volume is plate-dependent.

### Total Volume Needed per well =

[Sample Volume + Aspiration Volume (20 µl)] x Number of aspirations + plate dead volume

 $[2\mu]$  sample + 20  $\mu$ l overhead] x 1 + 30  $\mu$ l dead volume = 52  $\mu$ l for high throughput mode

# Guidelines

|                      | Minimum Total Well Volume<br>(Guidelines) |
|----------------------|-------------------------------------------|
| High Throughput Mode | 52 μl                                     |
| Standard Mode        | Sample volume + 50 μl                     |

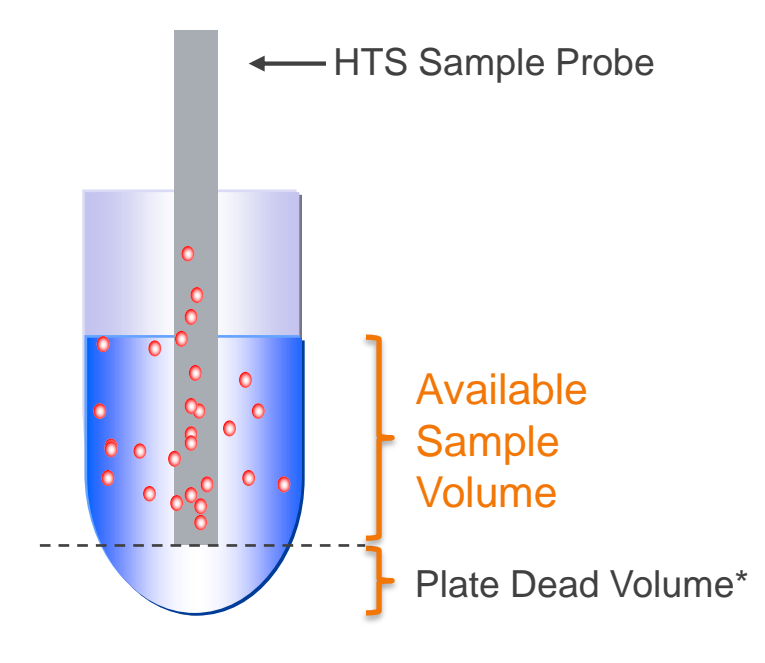

\* Dead volume is plate-dependent.

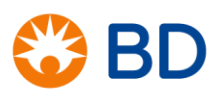

# Shut down system

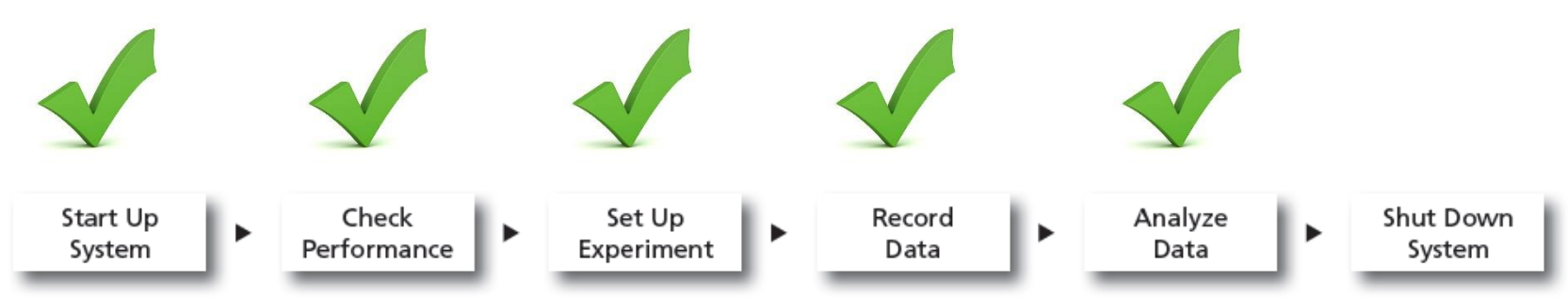

Before starting your daily workflow, ensure that your lab's software administrator has performed all the necessary tasks to set up the software for your use. This guide shows a workflow that uses application settings.

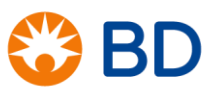

#### 1 Choose HTS > Clean.

The Plate Templates dialog appears (Figure 4-1 on page 105).

Figure 4-1 Plate Templates dialog

| Plate Templates                                              |                                            |                                                                                                    |
|--------------------------------------------------------------|--------------------------------------------|----------------------------------------------------------------------------------------------------|
| Clean                                                        |                                            | <b>X</b>                                                                                            |
| Name<br>96 Well - U bottom<br>Daily Clean - 96 well U-bottom | Date<br>1/25/07 4:38 PM<br>2/28/06 2:02 PM | Name: Daily Clean - 96 well U-bottom<br>4 wells of cleaning solution.<br>4 wells of rinse solution. |
| Name: Daily Clean - 96 well U-bottom                         | ]                                          |                                                                                                    |
|                                                              |                                            | OK Cancel                                                                                           |

**2** Select the *Daily Clean - 96 well U-bottom* template, if not already selected.

If you do not have a U-bottom plate for cleaning, you can set up your own cleaning template.

- **3** Click OK.
  - The Plate Interface changes to show the Daily Clean Protocol view (Figure 4-2 on page 106).

Fill the wells of a 96-well plate according to the following table.

| Wells | Solution                  | Volume (µL) |
|-------|---------------------------|-------------|
| A1–A4 | BD FACSClean <sup>a</sup> | 200         |
| B1-B4 | DI water                  | 200         |

a. or a 10% bleach solution

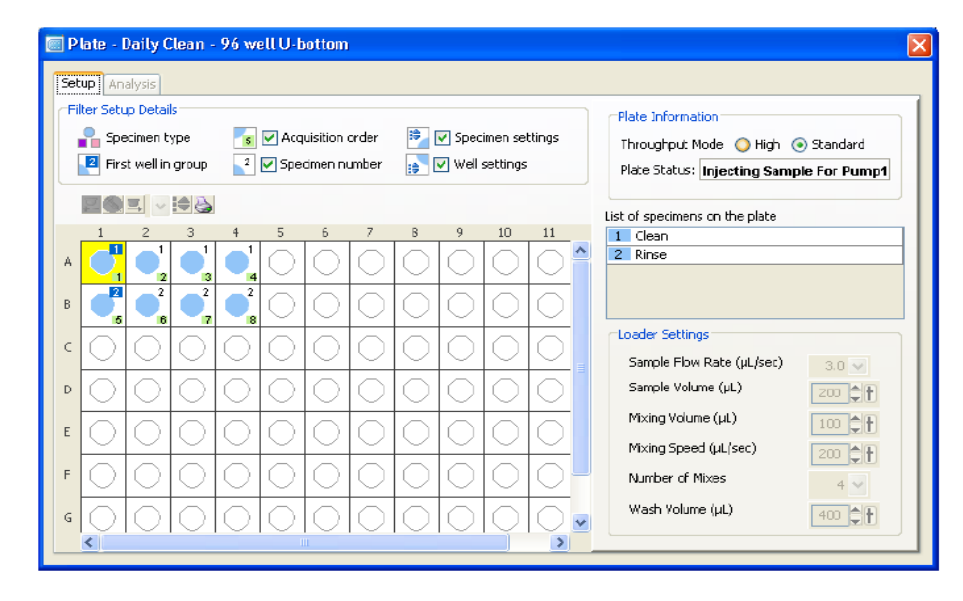

• The following message appears.

#### Figure 4-3 Cleaning confirmation message

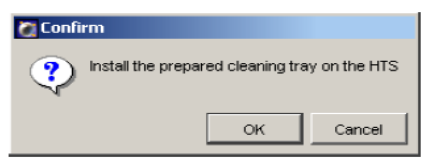

| 🖉 Sequence Done    |
|--------------------|
| HTS Clean Complete |
| Y                  |
| ОК                 |

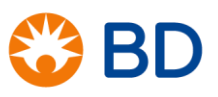

Put the end of the purging assembly line into a 500-mL beaker containing DI water.

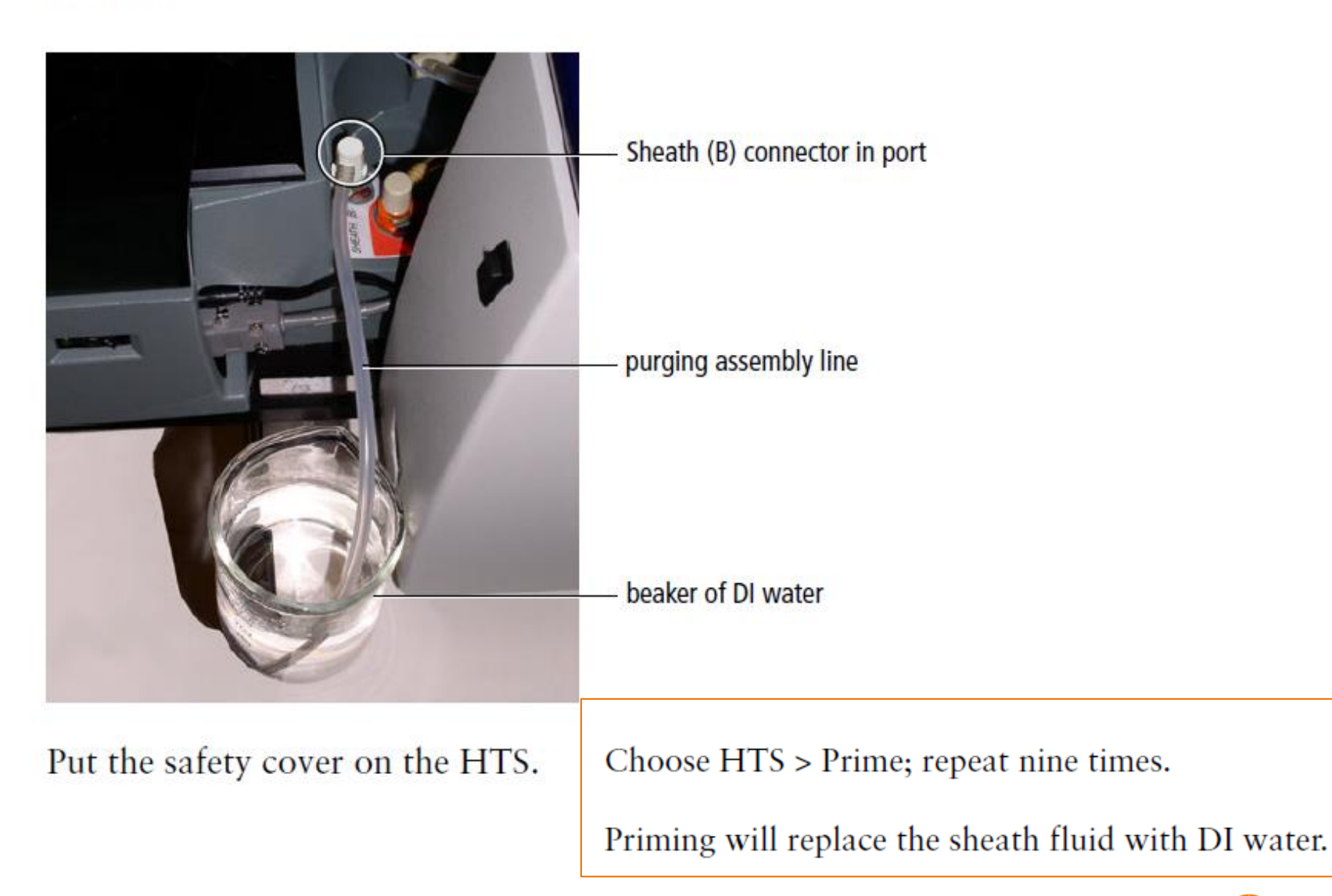

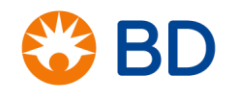